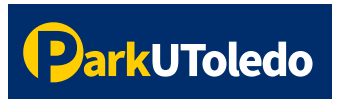

## **User Guide: Departmental Daily Permits**

**1.** Log into your <u>Parking Portal</u> (https://vpermit.com/parkutoledo/Account/Login) by using your **UTAD username** & **password**.

| Parl | <b>k</b> UToled | 0                   |                   |                                     |                                        |   |          |        |
|------|-----------------|---------------------|-------------------|-------------------------------------|----------------------------------------|---|----------|--------|
| HOME | ABOUT           | RULES & REGULATIONS | PRIVACY STATEMENT | CONTACT                             | EVENT PARKING                          |   | REGISTER | LOG IN |
|      |                 |                     | Pleas             | e click the but<br>with your UTol   | ton below to login<br>ledo account     |   |          |        |
|      |                 |                     | UT                | OLEDO ACC                           | OUNT LOG IN                            | _ |          |        |
|      |                 |                     |                   | OR                                  | I                                      |   |          |        |
|      |                 |                     | If you            | u do not have a<br>ase register her | UToledo account.<br>e or log in below. |   |          |        |
|      |                 |                     |                   | vPermit Acco                        | ount Log in                            |   |          |        |
|      |                 |                     | Email             |                                     |                                        |   |          |        |
|      |                 |                     | Passv             | vord                                |                                        |   |          |        |
|      |                 |                     | Rem               | emember<br>e?                       | Log In                                 |   |          |        |
|      |                 |                     | Forgot<br>Don't h | vPermit passwo<br>ave an account    | ord? Reset password<br>? Sign up       |   |          |        |

2. Once your account is granted departmental access, you will see a Department Dailies tab appear at the top of your portal. Select the Department Dailies tab to view/create/edit department daily permits.

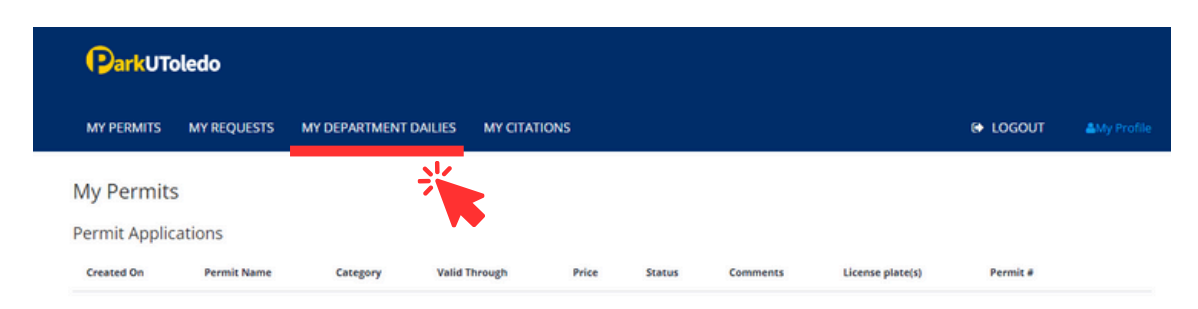

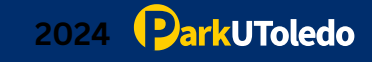

3. To create a new daily permit, select New Department Daily.

| TS MY DEPARTMENT DA | ILIES MY CITATIONS    |                 |                    |         | LOGOUT              |            |
|---------------------|-----------------------|-----------------|--------------------|---------|---------------------|------------|
| ies                 |                       |                 |                    |         |                     |            |
|                     |                       |                 |                    |         |                     |            |
| *                   |                       |                 |                    |         |                     |            |
|                     | id Through            | Show Archived Q | Clear Search Expor | t       | o                   | <b>Ⅲ</b> • |
| lid From Val        |                       |                 |                    |         |                     |            |
| IId From Va         | Department Daily Ture | A Malid Fasan   | Valid Through      | Brice A | Vahista Lisaasa Dia | -          |
| lid From            |                       |                 |                    |         |                     |            |

4. You can buy department day permits for 1 to 5 days. Select which permit you'd like to purchase from the dropdown. Remember, you'll pay for the number of days you choose. So, if you select a 4-day permit, you'll be charged four times the daily rate.

| MY PERMITS MY REQU       | ESTS MY DEPARTMENT DAILIES MY CITATIONS                                                                                                    |
|--------------------------|----------------------------------------------------------------------------------------------------|
| Create New Depar         | tment Daily Permit                                                                                                    |
| Department Daily Type    | ~                                                                                                    |
| Vehicle License Plate(s) | 1 Day Permit - Department (Price: \$5.75 Per Vehicle)<br>2 Day Permit - Departmental (Price: \$11.5 Per Vehicle)<br>3 Day Permit - Department (Price: \$17.25 Per Vehicle)<br>4 Day Permit - Department (Price: \$23 Per Vehicle)<br>5 Day Permit - Department (Price: \$28.75 Per Vehicle) |
|                          | Single vehicle licence plate should be entered without<br>a space, comma or hyphen eg. ABC123 or 1AB2CD.<br>Multiple vehicle licence plates should be separated by<br>inserting a comma, space or new line eg.<br>ABC123,1AB2CD.                                                            |
| Start Date               |                                                                                                    |
| Comment                  | Optional note to remind yourself of the need for this permit.                                                                                                    |
| « Back » N               | ext                                                                                                    |

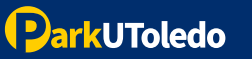

 Enter pertinent information: License Plate, Start Date, Guest Name, your name (Authorized By), Index # and a comment (optional). Once completed, select Next.

|                                                                      | -                                                                                                    |
|----------------------------------------------------------------------|----------------------------------------------------------------------------------------------------|
| Department Daily Type                                                | 1 Day Permit - Department (Price: \$5.75 💙                                                                                                    |
| Vehicle License Plate(s)                                             | TOL123                                                                                                    |
|                                                                      |                                                                                                    |
|                                                                      | Single vehicle licence plate should be entered withou<br>a space, comma or hyphen eg. ABC123 or 1AB2CD.                                                                                                    |
|                                                                      |                                                                                                    |
|                                                                      | Multiple vehicle licence plates should be separated b<br>inserting a comma, space or new line eg.<br>ABC123,1AB2CD.                                                                                                    |
| Total Price:                                                         | Multiple vehicle licence plates should be separated b<br>inserting a comma, space or new line eg.<br>ABC123.1AB2CD.<br>1 Vehicle licence plates X 55.75 = <b>55.75</b>                                                                     |
| Total Price:<br>Start Date                                           | Multiple vehicle licence plates should be separated b<br>inserting a comma, space or new line eg.<br>ABC123.1AB2CD.<br>1 Vehicle licence plates X 55.75 = 55.75<br>5/2/2024                                                                |
| Total Price:<br>Start Date<br>Issued For                             | Multiple vehicle licence plates should be separated b<br>Inserting a comma, space or new line eg.<br>ABC123.1AB2CD.<br>1 Vehicle licence plates X 55.75 = 55.75<br>5/2/2024<br>John Appleseed                                              |
| Total Price:<br>Start Date<br>Issued For<br>Authorized By            | Multiple vehicle licence plates should be separated b<br>Inserting a comma, space or new line eg.<br>ABC123.1AB2CD.<br>1 Vehicle licence plates X 55.75 = <b>55.75</b><br><u>5/2/2024</u><br>John Appleseed<br>Rocky The Rocket            |
| Total Price:<br>Start Date<br>Issued For<br>Authorized By<br>Index # | Multiple vehicle licence plates should be separated b<br>inserting a comma, space or new line eg.<br>ABC123.1AB2CD.<br>1 Vehicle licence plates X 55.75 = <b>55.75</b><br><b>5/2/2024</b><br>John Appleseed<br>Rocky The Rocket<br>A123456 |

6. Verify information is entered correctly, select Purchase.

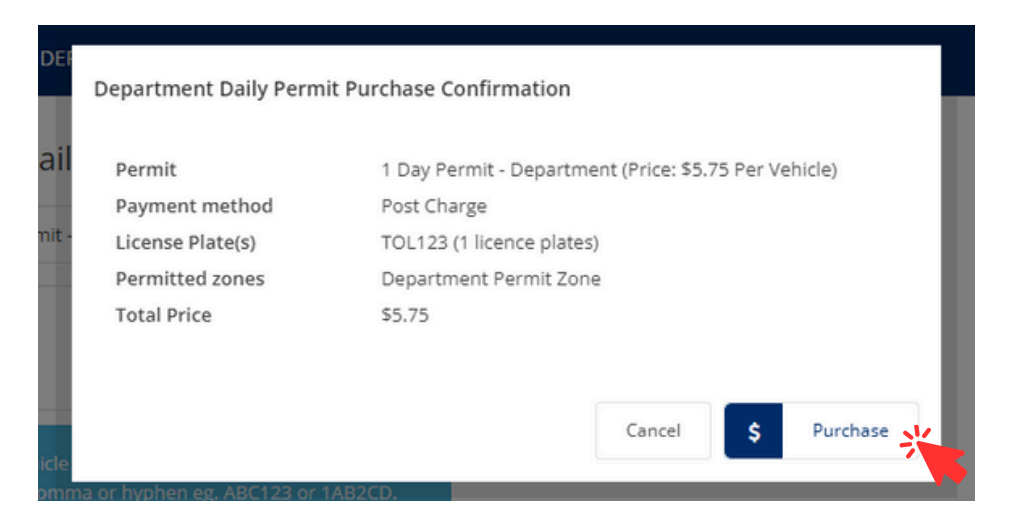

Please note that the license plate DOES serve as the vehicle's virtual permit. The information entered MUST match the license plate number physically on the vehicle. If they do not match, the vehicle will be cited.

7. All department daily permits will appear under the **My Department Dailies** tab. To edit a department daily permit, select **Edit.** 

| MY PERMITS | 5 MY R     | EQUESTS    | MY DEPARTMEN   | T DAILIES  | MY CITATIO   | ONS            |            |       |           |         |         |             | i i      | AMy Profile |
|------------|------------|------------|----------------|------------|--------------|----------------|------------|-------|-----------|---------|---------|-------------|----------|-------------|
| My Depai   | rtment     | Dailies    |                |            |              |                |            |       |           |         |         |             |          |             |
| + New I    | Department | Daily      |                |            |              |                |            |       |           |         |         |             |          |             |
|            | reportment | Cony       |                |            |              |                |            |       |           |         |         |             |          |             |
| Car Rego   |            | Valid From | n              | Valid Thro | ugh          | Show Archive   | d Q        | Clear | Search    | Export  |         |             | C        | <b>Ⅲ</b> •  |
| Action     |            | Status ()  | Created On     |            | Department I | Daily Type 🕴 🕴 | Valid From | n ()  | Valid Thr | rough ( | Price 0 | Vehicle Lic | ense Pla | te(s)       |
| View       | 8          | Activated  | 05/02/2024 4:3 | 1 PM       | 1 Day Permit | - Department   | 05/02/2    | 024   | 05/07     | /2024   | \$5.75  | т           | 01123    |             |
| Edit       | 3          | Accordiced | 03/02/2024 4.3 |            | r oby Permit | - separation   | 00/02/2    | v2-4  | 03/02     |         | 33.75   |             | 02.25    |             |

8. You may edit the license plate information at any time. You may only modify the start date before the permit takes effect. Select Save to retain changes.

| Edit Department l        | Daily                                                                                                    |
|--------------------------|----------------------------------------------------------------------------------------------------|
| Start Date               | 5/3/2024                                                                                                    |
| Vehicle License Plate(s) | TOL123                                                                                                    |
|                          | Single vehicle licence plate should be entered without<br>a space, comma or hyphen eg, ABC123 or 1AB2CD.<br>Multiple vehicle licence plates should be separated by<br>inserting a comma, space or new line eg,<br>ABC123,1AB2CD. |
|                          |                                                                                                    |

9. You are able to adjust the information you see on each permit. Simply click the three line column indicator on the righthand side of your screen and select the information you'd like to view (authorized by, issued for, comments etc.).

| + New                  | Departm | sent Daily |                       |                              |              |               |         |                          |      |                                                  |                   |      |
|------------------------|---------|------------|-----------------------|------------------------------|--------------|---------------|---------|--------------------------|------|--------------------------------------------------|-------------------|------|
| Car Rego               |         | Vali       | d From                | Valid Through                | C Sho        | ow Archived Q | Clear   | Search Export            |      |                                                  | ø                 | ш.   |
| Action                 |         | Status 0   | Created On 💡          | Department Daily Type        | Valid From 0 | Valid Through | Price 0 | Vehicle License Plate(s) | 0 Im | Valid From                                       |                   | 1    |
| View<br>Edit<br>Delete | 7       | Activated  | 05/02/2024<br>3:38 PM | 1 Day Permit -<br>Department | 05/03/2024   | 05/03/2024    | \$5.75  | TOL123                   | A    | Valid Throu  Valid Throu  Vehicle Lice Cars Paid | igh<br>ense Plati | e(s) |

Please email info@parkutoledo.com with any questions.

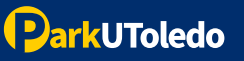